- (3-5 business days).
- OPINS will not always send an acknowledgment message.
- OPINS will not send message if member has ever received an acknowledgment message for any type of request in the past that was processed thru OPINS.
- 'Message of Intent (MOI)' is released after completion of routing by PERS 836 and receipt of disposition advisement from the Enlisted Community Manager/ Detailers (normally, 30-60 days following submission of request).
- 'Final Authorization/ Statement of Service Message' is released no later than 120 days prior to requested RET/FLTRES date.
- NOTE: Messages are prioritized by request date (requests for JAN 2013 processed prior to requests for MAR 2013.)
- View messages for one year at BOL > **APPLICATIONS - FORMAN** - STATUS.

Obtain assistance.

- PERS 836, Ms. Karla Lee: - 901-874-3247, DSN 882
- View NPC resources:
  - http://www.public.navy. mil/bupers-npc/career/ retirement/Pages/default. <u>aspx</u>

highlighting: **CIMS FLTRES Request** brought to you by OPNAV N15 FIT and PERS 836

**Use Career Information** Management System (CIMS) to submit Sailor's Fleet Reserve (FLTRES) or Retirement request.

Adhere to the following timeline for submitting member's Fleet Reserve or Retirement request:

- E6 / below: 6-18 months ٠ prior to requested date.
- E7 / above: 6-24 months • prior to requested date.
- Retirement (30 or more • years of service): 6-24 months prior to requested date.

Verify the following, prior to submitting the member's request:

2013, December

- Member's request has been approved by the chain of command.
- Member's requested date for transfer to the Fleet Reserve will not cause the member to exceed High Year Tenure (HYT), unless a waiver request has been approved by PERS 836.

**3** Submit member's request.

- Log into CIMS at <a href="https://">https://</a> nsips.nmci.navy.mil.
  - Authentication drop down, select 'CIMS Command Career Counselor'.
- Using left menu, navigate to Contract Administration > Force Management > Use > Retirement.
- In 'Empl ID' field, enter member's name or SSN.
- In 'Retirement' tab, click

the magnifying glass for 'Program Code' and select type of retirement requesting (E, M or P).

- In third box down, select all items that apply.
- For 'PTDY Days Requested' enter 20 and for 'Leave Days Requested' enter 60 (member can always elect to take less leave days)
- In fourth box down, select the calendar icon to the right of the 'Retirement Date' block; enter date.
  - 'Transfer to Fleet Reserve' day is last of the month, if under 30 years.
  - '30 year Retirement' day is first of the month.
- In last box down, select 'Cancel Request' (if canceling a previously submitted request).
- In 'Discipline and

Conversion' tab, verify 'N' in 'Misconduct and Substance Abuse' block and check-mark in 'Conversion' block.

- In 'Evaluation Marks' tab, nothing is required.
- In 'Commanding Officer's Remarks' tab, enter CO's comments, as required.
  - Indicate when requesting time in grade waiver (and how many months).
  - Indicate when request is submitted due to member incurring 3rd PFA failure.

**4** Monitor command message traffic for three consecutive messages sent to member:

 'Message of Acknowledament' is automatically generated and released upon receipt of request by PERS 836

How to use Navy Career Tools - for the Command Career Counselor

- In the DoD CAC

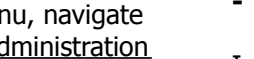